# e-Boekhouden.nl

# Handleiding Koppeling Knab v1.1

# Inhoud

| 1 | Ban    | kkoppeling Knab                                                          | 2 |
|---|--------|--------------------------------------------------------------------------|---|
|   | 1.1    | Wat is het voordeel van de koppeling?                                    | 2 |
|   | 1.2    | Hoe vraag ik de koppeling aan?                                           | 2 |
|   | 2.0 Ve | eel gestelde vragen                                                      | 4 |
|   | Zijn   | er kosten verbonden aan de koppeling?                                    | 4 |
|   | Hoe    | e merk ik dat de koppeling actief is?                                    | 4 |
|   | Woi    | rden ook historische gegevens via de koppeling geïmporteerd?             | 4 |
|   | Kan    | ik betaal- of incasso-opdrachten uitwisselen met de Knab-koppeling?      | 4 |
|   | Wai    | nneer wordt een transactie automatisch verwerkt?                         | 4 |
|   | Kan    | ik de koppeling ongedaan maken?                                          | 5 |
|   | Met    | welke andere banken heeft e-Boekhouden.nl een volautomatische koppeling? | 5 |

1

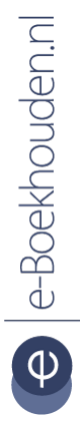

## Vragen of opmerkingen? info@e-Boekhouden.nl

088 - 6500 200

e-Boekhouden.nl gratis uitproberenHeeft u nog geen e-Boekhouden.nl account?Ga naar de website en sluit een gratis proefaccount af!

# 1 Bankkoppeling Knab

In deze handleiding vindt u alle informatie over de koppeling tussen uw Knab rekening en e-Boekhouden.nl.

## 1.1 Wat is het voordeel van de koppeling?

Met de koppeling van Knab verbindt u uw online boekhouding aan uw zakelijke rekening van Knab. De koppeling zorgt ervoor dat alle bij- en afschrijvingen van uw zakelijke rekening volautomatisch worden geïmporteerd in e-Boekhouden.nl. Iedere ochtend (dinsdag t/m zaterdag) worden alle afschriftregels overgezet naar uw online administratie. U hoeft zich dan geen zorgen te maken over de volledigheid of fouten in bankafschriften. Daarbij is uw administratie, na het realiseren van de koppeling, altijd up-to-date.

Om gebruik te kunnen maken van de Knab-koppeling, heeft u een abonnement op e-Boekhouden.nl nodig en een zakelijke rekening bij Knab.

## 1.2 Hoe vraag ik de koppeling aan?

U kunt de koppeling eenvoudig aanvragen door in te loggen in uw internetbankieromgeving van Knab. U klikt vervolgens op Betalen > Boekhoudpakket koppelen.

In het volgende scherm kunt u één of meerdere Knab-rekeningen koppelen met e-Boekhouden.nl.

- 1. Selecteer de juiste rekening(en)
- 2. Klik op e-Boekhouden.nl
- 3. Klik rechts op Open e-Boekhouden.nl zakelijke boekhoudkoppeling

| Koppel de volgende rekening(en)  |                                                                                       |                                                                                                    |  |
|----------------------------------|---------------------------------------------------------------------------------------|----------------------------------------------------------------------------------------------------|--|
|                                  |                                                                                       |                                                                                                    |  |
| Irekening - BV                   |                                                                                       | €                                                                                                    |  |
| aanbieders                       |                                                                                       |                                                                                                    |  |
| Asperion                         | MoneyBird                                                                             | y y k i                                                                                                    |  |
| <b>±</b> snel <mark>start</mark> |                                                                                       |                                                                                                    |  |
| net ons weten.                   | OPEN E-BOEKHOUDEN Z                                                                   | AKELIJKE BOEKHOUDKOPPELING                                                                                                    |  |
|                                  | Irekening - EV<br>aanbieders<br>aanbieders<br>Asperion<br>snelstart<br>ref ons weten. | aanbieders  aanbieders  asperion  specific Specific Speci |  |

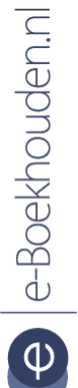

## Vragen of opmerkingen?

<u>info@e-Boekhouden.nl</u> 088 - 6500 200 Heeft u nog geen e-Boekhouden.nl account? Ga naar de <u>website</u> en sluit een gratis proefaccount af!

e-Boekhouden.nl gratis uitproberen

4. Klik op Eenmaal toestaan, zodat e-Boekhouden.nl automatisch opent. Werkt dit niet, klik dan op de rode letters KLIK DAN HIER.

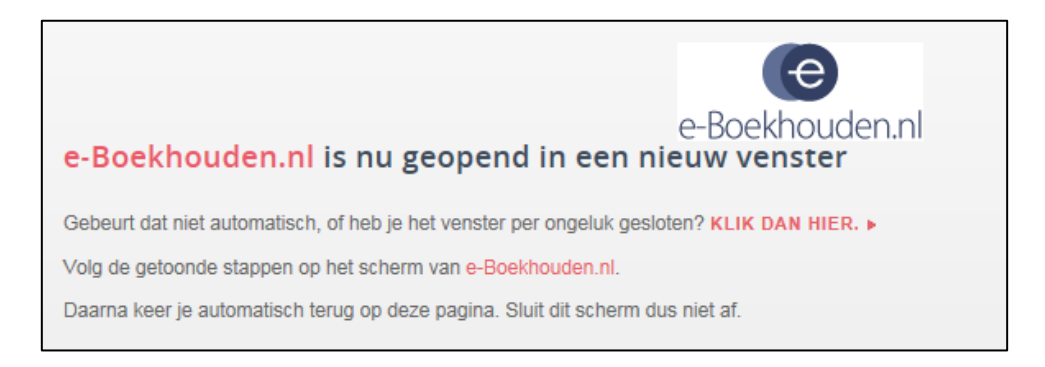

 U komt nu in het inlogscherm van e-Boekhouden.nl. Hier vult u uw gebruikersnaam en wachtwoord in om in te loggen in uw online administratie. Wanneer u bent ingelogd, ziet u direct het onderstaande scherm.

| Selecteer hier per hankrel | ening welke grootboekrekening hinnen e-Boekhouden of hiermee overeenkomt: |
|----------------------------|---------------------------------------------------------------------------|
| Rekeningnummer             | Bankrekening in e-Boekhouden.nl                                           |
| NL69KNAB0                  | 1010 - Bank                                                               |

- Selecteer hier per bankrekening de bijbehorende grootboekrekening in e-Boekhouden.nl en kies vervolgens voor Opslaan.
- U bereikt dan de pagina Bevestigen. U ontvangt een bericht in de Knab App met de details van de opdracht. De opdracht dient u te bevestigen door middel van de apptoegangscode, vingerafdruk of gezichtsscan.
- 8. Na bevestiging verschijnt de volgende melding:

| Gelukt!                                                                                             |
|----------------------------------------------------------------------------------------------------|
| Je rekening is gekoppeld aan<br>e-Boekhouden.nl. De<br>koppeling vind je terug in het<br>overzicht. |
| Deze koppeling is uiterlijk<br>binnen 5 minuten actief.                                             |
| OVERZICHT                                                                                           |

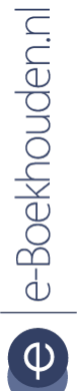

#### Vragen of opmerkingen?

<u>info@e-Boekhouden.nl</u> 088 - 6500 200

### e-Boekhouden.nl gratis uitproberen

Heeft u nog geen e-Boekhouden.nl account? Ga naar de <u>website</u> en sluit een gratis proefaccount af!

3

# 2.0 Veel gestelde vragen

## Zijn er kosten verbonden aan de koppeling?

e-Boekhouden.nl berekent geen kosten voor de bankkoppeling van Knab. Knab brengt hiervoor echter wel maandelijkse kosten voor in rekening. Kijk voor meer informatie over de actuele kosten op <u>https://www.knab.nl/e-boekhouden</u>.

## Hoe merk ik dat de koppeling actief is?

Nadat u de koppeling heeft bevestigd met uw Cardreader is de koppeling geactiveerd. Uiterlijk 2 dagen na activatie zijn de afschriftregels van de dag ervoor zichtbaar in e-Boekhouden.nl. Vervolgens worden de bankafschriften van de voorliggende dag dagelijks in uw boekhoudomgeving geïmporteerd.

## Worden ook historische gegevens via de koppeling geïmporteerd?

De koppeling importeert alle afschriftregels van uw zakelijke bankrekening vanaf het moment dat de koppeling actief is. Historische bankgegevens worden dus <u>niet</u> geïmporteerd.

Historische bankgegevens kunt u handmatig invoeren via Boekhouden > Invoeren > Afschrift/bonnetje of importeren in uw boekhouding met een MT940-bestand. Dit bestand kunt u eenvoudig uploaden via Boekhouden > Invoeren > Importeren > Nieuwe gegevens importeren.

Kan ik betaal- of incasso-opdrachten uitwisselen met de Knab-koppeling? Het uitwisselen van betaal- of incassobestanden wordt momenteel nog niet ondersteund door Knab.

### Wanneer wordt een transactie automatisch verwerkt?

Een afschriftregel die gerelateerd is aan een open post in de boekhouding wordt automatisch verwerkt als deze voldoet aan de volgende voorwaarden:

- het factuurnummer staat vermeld in de omschrijving van de bankafschrift;
- dit factuurnummer uit minimaal vijf tekens bestaat.
- het bedrag van de betaling maximaal 5 cent afwijkt met het bedrag van de openstaande factuur;

**Let op**: Factuurbetalingen waarvan het bedrag maximaal 5 cent afwijkt van het bedrag van een overeenkomende open post worden automatisch verwerkt. Het betalingsverschil wordt <u>niet</u> automatisch verwerkt en blijft dus in het open posten overzicht staan.

Vragen of opmerkingen? info@e-Boekhouden.nl 088 - 6500 200

#### e-Boekhouden.nl gratis uitproberen

Heeft u nog geen e-Boekhouden.nl account? Ga naar de <u>website</u> en sluit een gratis proefaccount af! Dit betalingsverschil kunt u wegboeken door op de **B** te klikken in het open posten overzicht via Boekhouden > Overzichten > Open posten.

#### Automatische importregels

Het systeem kijkt ook of een afschriftregel voldoet aan een automatische importregel. Automatische importregels kunt u invoeren onder Boekhouden > Invoeren > Importeren > Automatische importregels bewerken. Zo kunt u bijvoorbeeld maandelijks terugkomende kosten, zoals huur, direct met de juiste btw-code en tegenrekening laten wegboeken.

Alle afschriftregels die niet automatisch verwerkt kunnen worden, vindt u via Boekhouden > Invoeren > Importeren. Daar kunt u ze zelf boeken door vooraan de regel op het gele boekicoon te klikken.

## Kan ik de koppeling ongedaan maken?

Ja, dat is mogelijk. U kunt dit in uw internetbankieromgeving regelen via Betalen > Boekhoudpakket. Hier kunt u de koppeling aanvragen, wijzigen of verwijderen.

Met welke andere banken heeft e-Boekhouden.nl een volautomatische koppeling? e-Boekhouden.nl heeft naast Knab ook automatische koppelingen met de Rabobank, ING, ABN AMRO, bung en Triodos Bank. Bankiert u bij een andere bank? Dan kunt u uw bankafschriften importeren met een MT940- en/of CSV-bestand.

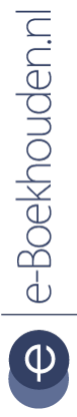

## Vragen of opmerkingen? info@e-Boekhouden.nl

088 - 6500 200

e-Boekhouden.nl gratis uitproberenHeeft u nog geen e-Boekhouden.nl account?Ga naar de website en sluit een gratis proefaccount af!